# Kreditelismertetési útmutató hallgatóknak

A TVSZ 9. § (3) és (5) bekezdése szerint: "a KÁB a hallgató írásbeli kérelmében foglaltak, a vonatkozó jogszabályok és az egyetemi szabályzatok alapján dönt. A kérelemhez mellékelni kell a tanulmányok elvégzését igazoló leckekönyvet, okiratot, illetve iratot, igazolást vagy azok hitelesített másolatát, továbbá a tantervi egységek hitelesített leírását, illetve tematikáját."

Kreditelismertetés benyújtása szükséges, ha a hallgató tárgyat szeretne befogadtatni. A kreditelismertetési eljárás (kivételt lásd 'B pont'-ban) a Neptun tanulmányi rendszeren keresztül elektronikusan történik.

## A 2024/2025-ös tanév tavaszi félévében a benyújtási határidő: 2025. 02. 14.

# A. <u>Elektronikus kérvényleadás lépései a következők:</u>

- 1. Menü → Tárgyak → Tárgyhoz kapcsolódó kérvények
- 2. Tárgy kiválasztása: Szűrőt lenyitva tud konkrétan keresni.

## Amennyiben nem találja a tárgyat a listában:

- Ezesetben kérjük ellenőrizze a **4. oldalon** általunk összeállított listában, mely tárgykódon kell tárgyát elfogadtatni.
- Amennyiben ott sem található meg, az alábbi email címen kaphat segítséget: <u>kpvk.szekszard.to@pte.hu</u>

**Amennyiben nem szerepel oktató** a 'Tárgyhoz a félévben meghirdetett kurzusoktató neve' pontnál, kérjük hagyja félbe a kérvényt és jelezze az alábbi címen: <u>kpvk.szekszard.to@pte.hu</u>

- 3. Tovább gomb
- 4. Kérvény kitöltése
  - korábban teljesített kurzus címe (szöveget beírni)
  - korábban teljesített kurzus érdemjegy (jegyet beírni vagy 'aláírás')
  - korábban teljesített kurzus kreditértéke (értéket kiválasztani)
- 5. Kötelező elemként feltölti a szükséges dokumentációkat:
  - leckekönyv (teljesítési lap/kreditigazolás) azon oldala, melyen a hallgató neve és az elfogadtatni kívánt tárgy, annak érdemjegye, kreditértéke látszik
    - A Neptunból való lekérdezéshez segédlet lentebb található.
  - tantárgyleírás/ tematika
    - A Neptunból való lekérdezéshez segédlet lentebb található.
    - PTE KPVK tantárgyleírások Neptunból letölthetőek.
    - Probléma esetén a KPVK Intézeti Titkárság tud segíteni.
    - Más felsőoktatási intézmény esetén hitelesített tantárgyleírást kell beszerezni.
- 6. Kérvényleadás
- 7. A kérvényt továbbítja a Neptun a tárgyhoz rendelt oktatónak elbírálásra
- **8. Elbírálás** a határidő (2025.02.14.) utáni három héten belül a beérkezett kérvények számának függvényében.

Javításra visszaküldés: Amennyiben a kérelem hiányos, pontatlan, úgy annak indoklásával javításra visszaküldheti az oktató. Ezt a leadott kérvényekben találja. A pótlás, javítás után a kérvény ismét leadható.

- B. <u>Az elektronikus úton történő kreditelismertetés alól kivételek a következő esetek,</u> amelyeknél továbbra is papíralapú benyújtás szükséges. Az ehhez tartozó nyomtatvány a Tanulmányi Osztály munkatársaitól szerezhető be.
- Tagozatváltás/telephelyváltás miatti kurzuselismertetés: szakfelelős/intézetigazgató hatásköre
- C kurzus elismertetés: közvetlenül a KÁB hatásköre
- Szigorlat elismertetés: szigorlathoz rendelt oktató(k) hatásköre
- Mesterképzés felvételihez kapcsolódó kreditelismertetés: szakfelelős hatásköre
- Erasmus/Pannónia program által szerzett kreditek C-s kurzusként történő befogadás esetén: közvetlenül a KÁB hatásköre

A papíralapú kérvényeket a Tanulmányi Osztályon kell leadni kinyomtatva személyesen vagy postázva a megadott határidőig. A kérvény típusának megfelelően kell az oktatói/ szakfelelősi/ intézetigazgatói írásbeli véleményezést, valamint az igazoló dokumentumokat beadni:

- érdemjegyet, teljesítést igazoló dokumentumot: leckekönyv/ tárgyteljesítési lap/kreditigazolás
- ismeretek összevetését célzó dokumentumot: tantárgyleírás/tematika/szigorlati tételsor/egyéb

# Neptun segédlet:

### Leckekönyv lekérése: Ez a Neptun rendszerből lekérhető.

Amennyiben másik képzésből szeretne tárgyat elfogadtatni, úgy először át kell váltania arra a képzésre (amennyiben a Neptun rendszerben ezen képzés adatai megtalálhatóak)

Ez a képeken látható módon tehető meg.

### Ezután:

1.

 Menü → Tanulmányok → Előrehaladás → Törzslap → lejjebb görgetve 'Félévek adatai' fülön belül az adott félévnél 'Részletek' → Teljesítési lap letöltése

\* ≡ Menü Q Keresés a menüben óvodapedagógus OVOALBA4/2012 - alapképz...  $\sim$ 2. óvodapedagógus -OVOALBA4/2012 ≡ Menü  $\sim$ Q Keresés a menüben (alapképzés (BA/BSc/BProf)) ([Levelező]) Felvétel éve: 2022/23/1 Jogviszony kezdete: 2022. szeptember 2. Képzésváltás

Tantárgyleírás/ tematika lekérése: Ez a Neptun rendszerből lekérhető.

 $\mathsf{Menü} \rightarrow \mathsf{Tárgyak} \rightarrow \mathsf{Felvett} \ \mathsf{tárgyak} \rightarrow \mathsf{Sor} \ \mathsf{végi} \ '\mathsf{info'} \rightarrow \mathsf{Tematika} \ \mathsf{letöltése}$ 

1.

| 22 Félév<br>202                                                           | 4/25/1 ( Aktuá  | ilis félév )       |                     |                 |              |
|---------------------------------------------------------------------------|-----------------|--------------------|---------------------|-----------------|--------------|
| / 35 Nyilati<br>kredit<br>teljesitve                                      | cozat >         |                    |                     |                 |              |
| Név                                                                       | Kód 🐡           | Kredit             | Felvételek<br>száma | Követelmény     |              |
| Szociális ellátórendszer<br>Teljesített - Elismert - Nincs kurzus felvévi | 17C5K032<br>e   | 3                  | 1                   | Gyakorlati jegy | (i) Leadás > |
| <b>Játékpszichológia</b><br>Teljesített                                   | 17C5K019        | 3                  | 1                   | Gyakorlati jegy | (i) Leadás > |
| Integrált-inkluzív nevelés                                                | 23C5K004        | 4                  | 1                   | Gyakorlati jegy | i Leadás >   |
|                                                                           |                 |                    |                     |                 |              |
| Tárgyak » Felve                                                           | ett tárgyak » S | zociális ellátórer | ndszer              |                 |              |
| Szociál                                                                   | is ell          | átóre              | ndsz                | zer             |              |
| 17CSK032                                                                  |                 |                    |                     |                 |              |

Egyéb műveletek: Alapadatok nyomtatása > 🕒 Eredmények 0 > Eredeti tárgynév -**X** Témakör 0 > Kredit 3 Követelménytípus Gyakorlati jegy 🖻 Jegyzetek 0 > Felvétel típusa Kötelező

Kurzusösszevonás (pl. két szak órája egybetartva) esetén másik tárgykód van a kurzushoz rendelve, mint a mintatanterv szerinti. Ezesetben a 3. oszlopban levő kódon kell elfogadtatnia tárgyát.

| Mintatanterv<br>szerinti tárgykód | Kurzus név                                   | A kód, amin el<br>tudja a hallgató<br>ismertetni |
|-----------------------------------|----------------------------------------------|--------------------------------------------------|
| 24SZO002                          | Neveléselmélet                               | 17KÖZ044                                         |
| 210VP003                          | Romológiai<br>alapismeretek                  | 23OVP043                                         |
| 22NTAN003                         | Magyarország 20. és<br>21. századi története | 17TAN034                                         |
| 22NOVP15                          | Kutatásmódszertan<br>(német)                 | 23NOVP018                                        |
| 22GYP106                          | Családpszichológia<br>és tanácsadás          | 230VP024                                         |
| 21VAM26                           | Üzleti tervezés                              | 23SZB012                                         |
| 24MG004                           | Agrár- és gazdasági<br>jogi ismeretek        | 23SZB012                                         |
| 24MG003                           | Agrármarketing                               | 24SZB003                                         |

A lenti kurzusoknál két különböző nevű kurzus került összevonásra így a név is megváltozott:

| Mintatanterv      | Mintatanterv szerinti | A kód, amin el   | A név, amin el tudja |  |
|-------------------|-----------------------|------------------|----------------------|--|
| szerinti tárgykód | kurzusnév             | tudja a hallgató | ismertetni a kurzust |  |
|                   |                       | ismertetni       |                      |  |
| 22NCSK07          | Esetmegbeszélés       | 17CSK016         | Esetmegbeszélés      |  |
|                   | (német)               |                  |                      |  |
| 21VAM24           | Agrárkereskedelem     | 24SZB003         | Agrármarketing       |  |
|                   | és agrármarketing     |                  |                      |  |